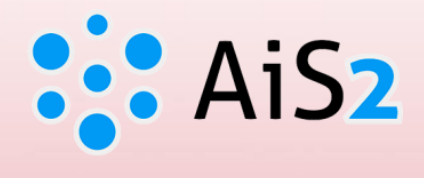

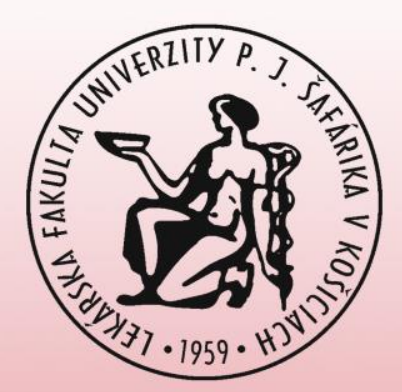

# **Sign in for Thesis Assignment**

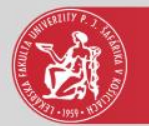

## Log in to AIS

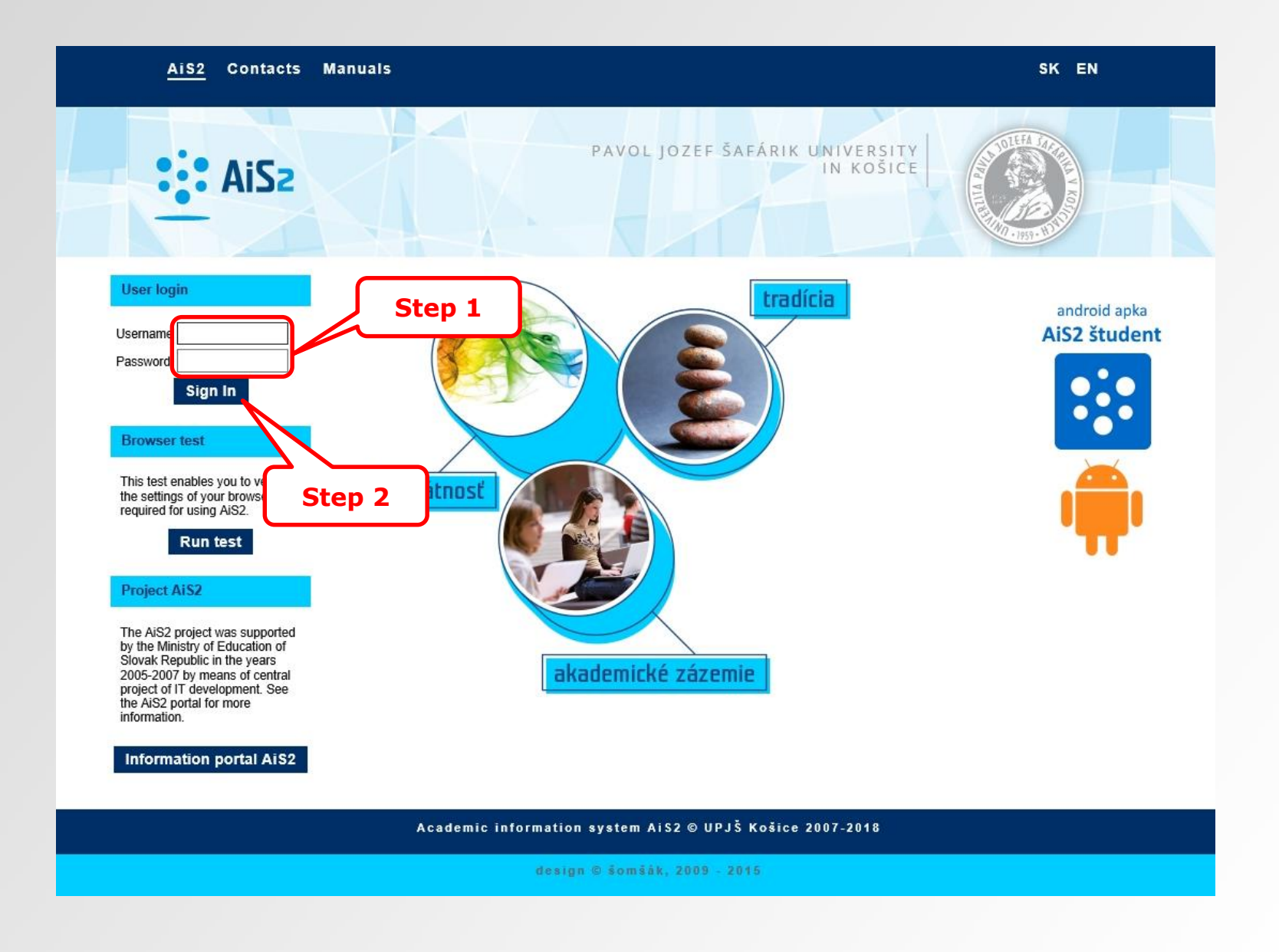

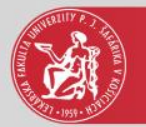

## **Overview of thesis assignments**

## Documents

- Messenger
- Questionnaire
- Studies overview
- 🔋 Study programmes
- 💼 Courses database
- Schedule
- Date intervals
- Electronic noticeboard
- 🤮 Requests for accommodation
- Accommodation overview
- List of candidate's applications
- 🗧 🛛 Return slips
- Register for examination
- 🥾 Person search
- Graduates

## Discussion

Akademický informačný systém (Academic Information System) (416)

🗐 🕺 Čierna skrinka PF UPJŠ (313)

Čierna skrinka UPJŠ LF (Black box for Faculty of Medicine) (795)

Mobilná aplikácia - prihlasovanie na skúšky (19)

Nový dizajn (67)

Školská jedáleň (Student canteen) (408)

Štúdium na UPJŠ LF (Study at Faculty of Medicine) (0)

Vytvorili sme fórum, máte nejaké návrhy, čo Vám chýba? (11)

### 3VL-GM9b - General Medicine (2017/2018

## ▼ Schedule

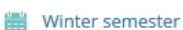

Summer semester

## **Enrollment**, registration forms

## ▼ 2017/2018 - VL-GM - General Medicine, year: 3

Date of enrollment: 12.9.2017, Confirmed enrollment - Yes, Electronic enrollment - No, Closed enrollment WS - No, SS - No

## + Create registration list

+ Create electronic registration

| -      |
|--------|
| Theses |

| Overview of thesis assignments and registration for | r thesis assignment |
|-----------------------------------------------------|---------------------|
| State examinations                                  | Step 3              |
| Prerequisites control<br>Register for date          |                     |
| Study ceremonies                                    |                     |
| Register for ceremony                               |                     |
|                                                     |                     |

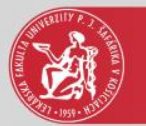

## Add thesis

| p 8 Faculty/Universi  | V LF UPJŠ – Facult       | y of Medicine             |                       |                             |          |                              | Step |
|-----------------------|--------------------------|---------------------------|-----------------------|-----------------------------|----------|------------------------------|------|
| Academic ye           | ar 2018/2019             | ✓ Depart.                 |                       |                             |          |                              |      |
| Thesis state          | ıs Ú – Complete          | V Thesis t. DR - Di       | ploma thesis          |                             |          | ~                            |      |
| Supervisor/advise     | or                       |                           |                       |                             |          | *≪ ⊗                         |      |
| Тор                   | ic                       |                           |                       |                             |          | <i>I S S S S S S S S S S</i> | Ster |
| Study fie             | d                        |                           |                       |                             |          | Ś                            |      |
| Study programm        | e VL-GM <sup>+</sup> ≪ 0 | General Medicine – (Singl | e degree study, docto | or I.II. deg., full time fo | orm)     | 9                            |      |
| Subprogramm           | ie ** (                  |                           |                       |                             |          | <b>√</b> ×)                  |      |
| Ext. educ. Institutio | n +<<                    |                           |                       |                             |          |                              |      |
| • Topics for the      | ses                      |                           |                       |                             |          |                              | 7    |
| Ð                     |                          |                           |                       |                             |          |                              | St   |
| Study field           | Programme                | Na                        | me                    | Department                  | Selected | Confirmer                    |      |
|                       | VL-GM                    | Methods of human mo       | tion video-analysis   | ULI                         |          | ~                            |      |
|                       |                          |                           |                       | کے                          |          |                              |      |

4<sup>th</sup> step – filter – to select faculty, academic year, thesis status and thesis type
5<sup>th</sup> step – you shall select a study programme to see topics for which you can sign up

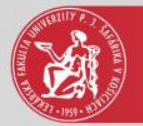

## Added thesis

- Documents
- Messenger
- Ouestionnaire
- Studies overview
- Study programmes
- Courses database
- Schedule
- Date intervals
- Electronic noticeboard
- Requests for accommodation
- Accommodation overview
- List of candidate's applications
- 1 Return slips
- Register for examination
- Le Person search
- Graduates

### Discussion

🧐 🛛 Akademický informačný systém (Academic Information System) (416)

Čierna skrinka PF UPJŠ (313)

Čierna skrinka UPJŠ LF (Black box for Faculty of Medicine) (795)

🧐 Mobilná aplikácia - prihlasovanie na skúšky (19)

Nový dizajn (67)

- Školská jedáleň (Student canteen) (408)
- Štúdium na UPJŠ LF (Study at Faculty of Medicine) (0)

Vytvorili sme fórum, máte nejaké návrhy, čo Vám chýba? (11)

Study properties 
 Study control 
 School fees and charges 
 Scholarships

## ▼ Schedule

- Winter semester
- 0.0 Summer semester

## **Enrollment**, registration forms

2017/2018 - VL-GM - General Medicine, year: 3

Date of enrollment: 12.9.2017, Confirmed enrollment - Yes, Electronic enrollment - No, Closed enrollment WS - No, SS - No

## + Create registration list

+ Create electronic registration

- Diploma thesis - Methods of human motion video-analysis Status: assignment approved

## + Overview of thesis assignments and registration for thesis assignment

## State examinations

- Prerequisites control
- + Register for date

## **Study ceremonies**

### + Register for ceremony

Theses

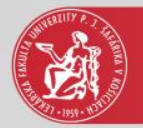

## Thesis detail

## Documents

- Messenger
- 🧰 Questionnaire
- Studies overview
- 📳 Study programmes
- 💼 Courses database
- Schedule
- 🛗 Date intervals
- Electronic noticeboard
- Requests for accommodation
- Accommodation overview
- List of candidate's applications
- 📒 Return slips
- Register for examination
- 🥾 Person search
- Graduates

## Discussion

Akademický informačný systém (Academic Information System) (416)

🗐 Čierna skrinka PF UPJŠ (313)

Čierna skrinka UPJŠ LF (Black box for Faculty of Medicine) (795)

Mobilná aplikácia - prihlasovanie na skúšky (19)

Nový dizajn (67)

Školská jedáleň (Student canteen) (408)

Štúdium na UPJŠ LF (Study at Faculty of Medicine) (0)

Vytvorili sme fórum, máte nejaké návrhy,
 čo Vám chýba? (11)

### 3VL-GM9b - General Medicine (2017/2018

- Study properties Study control School fees and charges Scholarships
- ▼ Schedule
- Winter semester
- Summer semester

## Enrollment, registration forms

## 2017/2018 - VL-GM - General Medicine, year: 3 Date of enrollment: 12.9.2017, Confirmed enrollment - Yes, Electronic enrollment - No, Closed enrollment WS - No, SS - No

## + Create registration list

+ Create electronic registration

| Theses                                                           | Step              | 9 |  |
|------------------------------------------------------------------|-------------------|---|--|
| <ul> <li>Diploma thesis - Methods of human motion vid</li> </ul> | eo-analysis       |   |  |
| Cancel thesis registration                                       |                   |   |  |
| Assignment detail                                                | theris assignment |   |  |
| Thesis detail, delivery, assessment, review                      | W                 |   |  |
| Print application form                                           |                   |   |  |
| Print the thesis assignment                                      | Step 10           |   |  |
| <ul> <li>Prerequisites control</li> </ul>                        |                   |   |  |
| + Register for date                                              |                   |   |  |
|                                                                  |                   |   |  |

# Study ceremonies + Register for ceremony

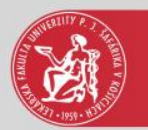

## Thesis detail

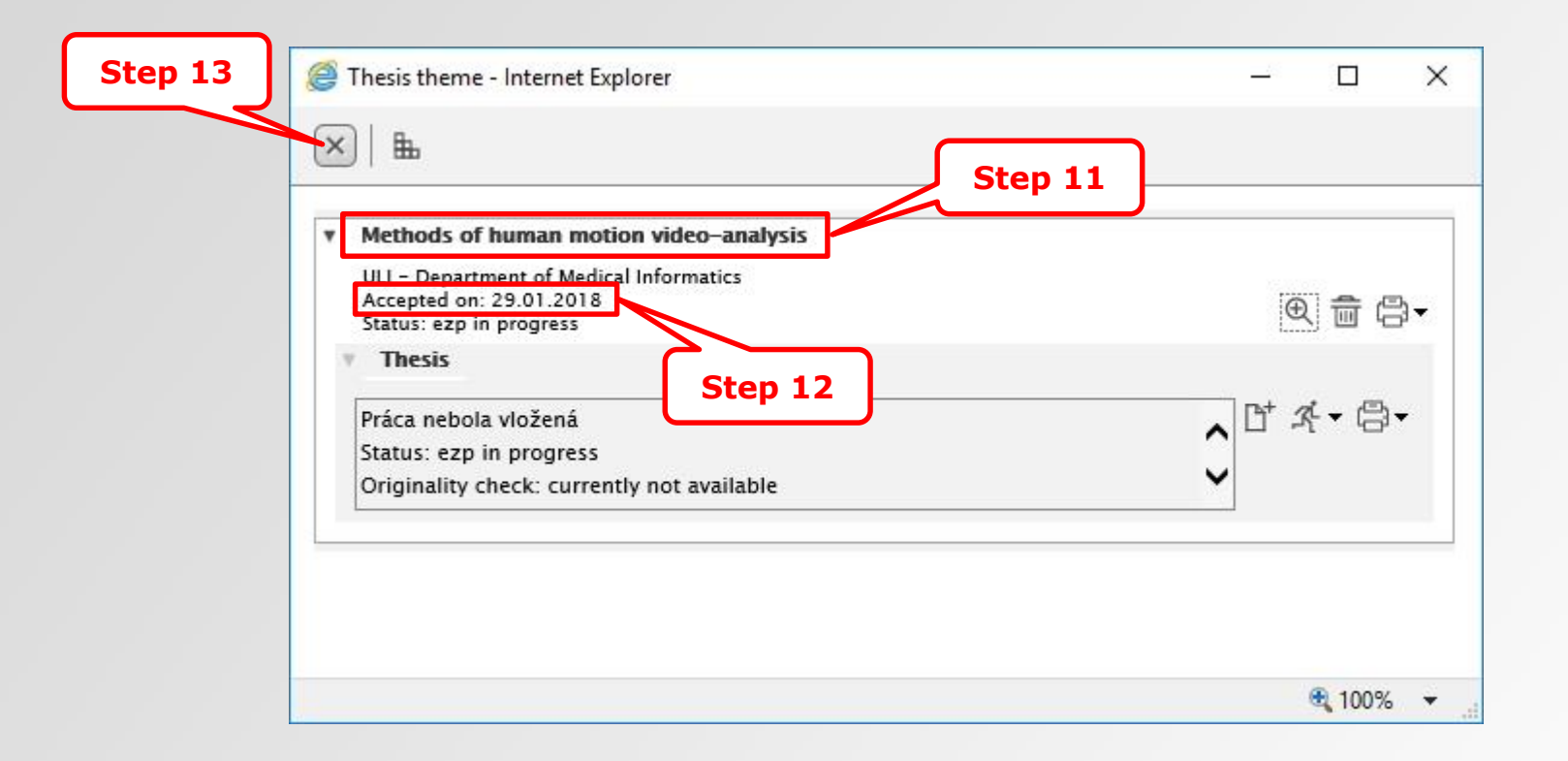

## 11<sup>th</sup> step – selected thesis theme

12<sup>th</sup> step – to be able to print out thesis assignment and upload the diploma thesis into the AiS2, the student must be accepted. The student can be accepted by the supervisor of the diploma thesis or the administrator of diploma theses at the department which published the topic.